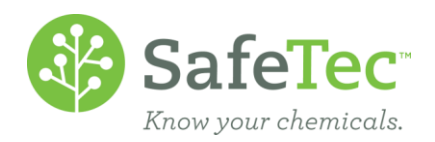

## Updating NFPA / HMIS Hazard Information

This document will walk you through updating or modifying NFPA and HMIS data. Note that some sites are configured so that the NFPA / HMIS values are read-only from the user side.

1. On the Admin Main Menu, click **MSDS Search**.

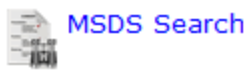

2. Search for the product that needs to be edited.

| Product Name |  |
|--------------|--|
| Manufacturer |  |

3. Click on the product that needs the new MSDS document.

| MSDS | Product Name 🕈 1 | Manufacturer        | Revision Date | MSDS Number |
|------|------------------|---------------------|---------------|-------------|
| 1    | Acetone          | VWR International   | 10/24/2012    | MSDS-000588 |
| 2    | Acetone          | Ashland (Valvoline) | 10/8/2013     | MSDS-001568 |

4. On the MSDS Detail page, click the **Hazards** tab.

| <b>Basic Information</b> | Regulations | Hazards | PPE | Inventory | MSDS Labels | GHS |
|--------------------------|-------------|---------|-----|-----------|-------------|-----|
|--------------------------|-------------|---------|-----|-----------|-------------|-----|

5. Select the field you'd like to edit and enter the updated value.

| NFPA            |   | HMIS      |           |   |
|-----------------|---|-----------|-----------|---|
| NFPA-Toxicity   | 1 | HMIS-Hea  | alth      | 1 |
| NFPA-Fire       | 3 | HMIS-Flar | mmability | 3 |
| NFPA-Reactivity | 0 | HMIS-Rea  | octivity  | 0 |
| NFPA-Special    |   | HMIS-Pro  | tective   | 0 |

6. Click the **Save** button.

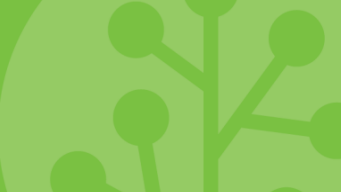